# **USER'S OPERATING MANUAL FOR DIGITAL TEMPERATURE CONTROLLER**

# (Model : AI-5941e)

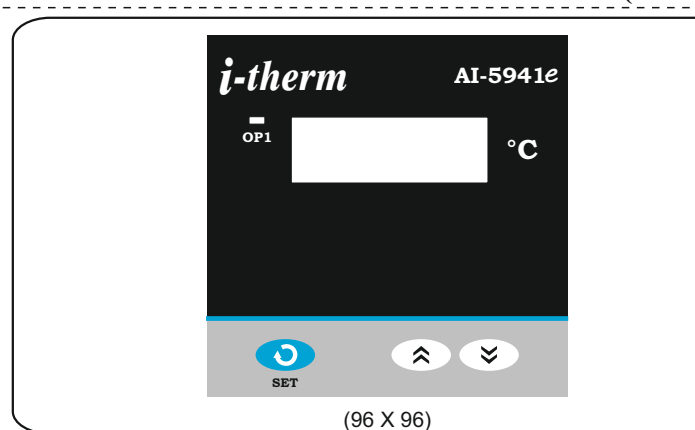

## **SPECIFICATIONS:** -

1. DISPLAY TYPE STATUS LED

Sensor Input

: 4-Digit 7 segment LED (RED) - 0.56" : OP1 : Main Control Output

#### 2. INPUT

: TC : J,K & RTD : Pt-100

|   |       | ,  |     |       |    |   |
|---|-------|----|-----|-------|----|---|
| • | Refer | he | low | Table | No | 1 |

| Range        | : Refer below Table No. 1 |            |          |  |  |
|--------------|---------------------------|------------|----------|--|--|
| Sensor Type  | Range                     | Resolution | Accuracy |  |  |
| Fe-k(J) T/C  | 0 ~ 760°C                 | 1 °C       |          |  |  |
| Cr-AL(K) T/C | 0 ~ 1200 °C               | 1 °C       | ±1°C     |  |  |
| Pt-100(RTD)  | -99 ~ 450°C               | 1 °C       |          |  |  |

|    | Sampling Time         |   | : 125 m  | sec.                |
|----|-----------------------|---|----------|---------------------|
|    | CJC for TC            |   | : Built  | in automatic        |
|    | LWC for Pt-100        |   | : Built  | in upto 18E max.    |
|    | Digital Filter        |   | : 1 to 1 | 0 Sec.              |
| 3. | RELAY OUTPUT          |   |          |                     |
|    | Contact type          |   | : N/O,   | CM, N/C             |
|    | Contact Rating        |   | : 5A @   | 250VAC or 30 VDC    |
|    | Life expectancy       |   | : > 5,0  | 0,000 operations    |
|    | Isolation             |   | : Inher  | ent                 |
| 4. | SSR DRIVE OUTPUT      |   |          |                     |
|    | Drive Capacity        |   | : 12V (  | @ 30mA.             |
|    | Isolation             |   | : Non-   | solated.            |
| 5. | FUNCTION              |   |          |                     |
|    | Output 1              |   | : Main   | Control output      |
|    | <b>Control Action</b> |   | : ON-O   | FF/T.P (Select)     |
|    | Control Mode          |   | : Heat/  | Cool (Select)       |
| 6. | ENVIRONMENTAL         |   |          |                     |
|    | Operating Range       |   | : 0 ~50  | 0°C, 5~90% Rh       |
|    | Storage Humidity      |   | : 95%    | Rh (Non-condensing) |
| 7. | POWER SUPPLY          |   |          |                     |
|    | Supply Voltage        |   | : 230V   | AC                  |
|    | Consumption           |   | : 4W N   | laximum.            |
| 8. | PHYSICAL              |   |          |                     |
|    | Housing               |   | : ABS    | Plastic.            |
|    | Model No.:            | Α | I-5941e  | ]                   |

300

# **OVER ALL DIMENSIONS & PANEL CUT OUT (IN MM)**

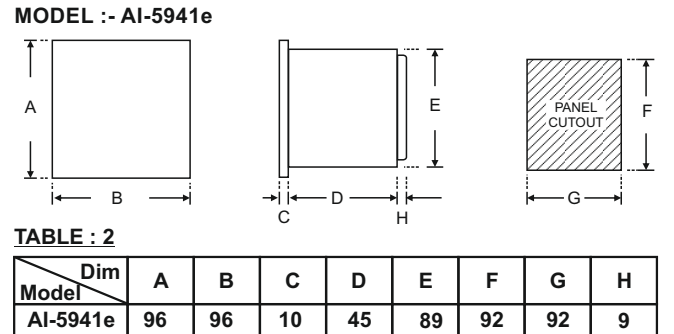

### **INSTALLATION GUIDELINES**

- 1. Prepare the cut-out with proper dimension as shown in above figure.
- 2. Remove side clamp from controller.
- 3. Push the controller through panel cut-out and secure the controller in its place by tightening the side clamp.

**Electrical Installation :-**

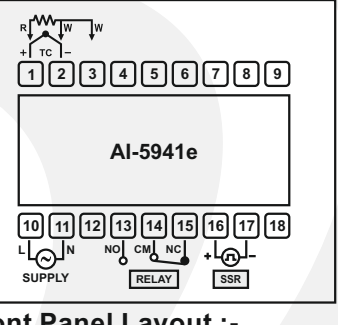

# Front Panel Layout :-

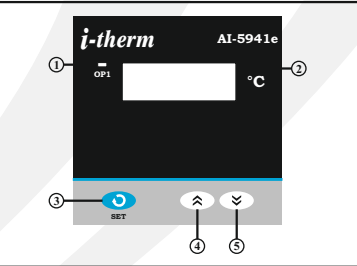

#### Table No. 3 :-

| Sr. | NAME        | FUNCTION                                                                                                    |  |  |  |  |
|-----|-------------|----------------------------------------------------------------------------------------------------|--|--|--|--|
| 1   | OP1<br>LED  | Glows when OP1 is ON & flashes when delay time (dly) is in operation (if selected mode is ON-OFF)                                                                                    |  |  |  |  |
| 2   | DISPLAY     | It will display: (1) Measured value of selected input or<br>Error massages. (2) SP (Main set point) value in run mode.<br>(3) Parameters Value/code in program mode.                 |  |  |  |  |
| 3   | 0           | <u>SET Key :-</u> (1) For SP programming. (2) To access Control<br>mode with DN Key. (3) To access Configuration mode<br>with UP key. (4) To scroll the parameter & store its value. |  |  |  |  |
| 4   | <b>«</b>    | <u>UP Key :-</u> (1) To increase/alter parameter value in program<br>mode. (2) To Enter in configuration mode(with SET key).<br>(3) To Set SP Offset (with DOWN Key).                |  |  |  |  |
| 5   | <b>&gt;</b> | DOWN Key :- (1) To decrease/alter parameter value in program mode. (2) To Enter control mode                                                                                         |  |  |  |  |

#### Table No. 4 :- Error Messages

| Error Messages | Description                      |
|----------------|----------------------------------|
| OPEN           | Open Circuit of Control Sensor   |
| LLLL           | Process Value Under Sensor Range |
| НННН           | Process Value Above Sensor Range |

## **PROGRAMMING :-**

Weight (gms.)

(All following selected parameter's code shown in shaded will be displayed for 1 sec. followed by their values / options)

USER LIST :- To access the user list Press & Release SET key once.

| Parameter            | Display | Range       | Description                                                                                                    | Default |
|----------------------|---------|-------------|----------------------------------------------------------------------------------------------------|---------|
| Control<br>Set Point | 5P > 0  | LSPL ~ HSPL | User can change SP value using UP/ DOWN keys. Holding the key, will change the value at a faster rate. Press SET key to store the value & move on to next parameter. | 0°C     |

1

<u>CONTROL LIST</u> : To enter in this mode, press SET & DOWN key simultaneously for 3 sec. User can then set all the control related parameters as shown below.

| Parameter        | Display         | Range           | Description                                                                                                    | Default  |
|------------------|-----------------|-----------------|----------------------------------------------------------------------------------------------------|----------|
| Lock<br>Code     |                 | 1 ~ 9999        | Set this parameter to 15 (Default LOCK CODE) to access Control List. User has a choice to set different Lock Code via USER LOCK CODE in Config. List.                                                                                                    | 0        |
| P. Band          | РЬ > <u>5.0</u> | 0.5 ~ 99.9 °C   | This parameter will appear if selected control action is T.P. It sets bandwidth over which the output power is adjusted depending upon the error (SV-PV).                                                                                                    | 5.0 °C   |
| Cycle<br>Time    | [ 9[ } > 16.0   | 0.5 ~ 100.0 Sec | This parameter will appear if selected control action is T.P. User can set this value based on, process being controlled & selected output type. For Relay O/P it should be more than 12 Sec & for SSR O/P it should be less than 5 Sec.                                                               | 16.0 Sec |
| Control<br>Hyst. | HYSE > 2        | 1 ~ 25 °C       | This parameter will appear if selected control action is ON-OFF. It sets the dead<br>band between ON & OFF switching of the Output. Larger value of hysterisis<br>minimize the number of ON-OFF operation of the load. This increases life of<br>actuators like Relay but, also produces large errors. | 2 °C     |
| Delay            | dl y > 🕕        | 0 ~ 500 Sec     | This parameter will appear only if selected control action is ON-OFF. It sets the main output restart time. If set to '0', O/P will be switched without delay. Also, Delay will be considered in case of every power ON.                                                                               | 0 Sec    |
| Manual<br>Offset | 5P.0F > 0       | -25 ~ 25 °C     | By this parameter user can add manual offset in Set Value.                                                                                                    | 0°C      |

# <u>CONFIGURATION LIST</u> : To enter in this mode, press SET & UP key simultaneously for 3 sec. User can then set all the control related parameters as shown below.

| Parameter           | Display                             | Description                                                                                                    |        |  |  |  |
|---------------------|-------------------------------------|----------------------------------------------------------------------------------------------------|--------|--|--|--|
| Lock<br>Code        |                                     | 1 ~ 9999 Set this parameter to 15 (Default LOCK CODE) to access Configl List. User has a choice to set different Lock Code via USER LOCK CODE in Config. List.                                                                                                    |        |  |  |  |
| Input<br>Type       | 1085 > F[-7]<br>* *<br>F[-4]<br>* * | Sensor Type  Range  Resolution  Accuracy    Fe-k(J) T/C  0 ~ 760°C  1 °C                                                                                                    | J Type |  |  |  |
| Lower<br>SP Limit   | L SPL > 0                           | Sets the minimum limit for set point adjustment. It can be set from minimum specified range of selected sensor to HSPL value.                                                                                                    | 0 °C   |  |  |  |
| Higher<br>SP Limit  | X5PL > 400                          | Sets the maximum limit for set point adjustment. It can be set from LSPL value to maximum specified range of selected sensor.                                                                                                    | 400 °C |  |  |  |
| PV<br>Offset        | 0F52 > 0                            | Function of this parameter is to add/subtract a constant value to the measured PV to obtain Final PV for control applications.                                                                                                    | 0 °C   |  |  |  |
| Input<br>Filter     | FLEr > 4                            | Controller is equipped with an adaptive digital filter which is used to filter out any extraneous pulses on the PV. Filtered PV Value is used for all PV dependent functions. If PV signal is fluctuating due to noise, increase the filter time constant value.                                                                                                    |        |  |  |  |
| Control<br>Mode     | nodE > <u></u>                      | User can select between ON-OFF or T.P action algorithm to be adopted for output. (Refer User Guide)                                                                                                    |        |  |  |  |
| Control<br>Logic    | LoGE > HEAE                         | This parameter will appear only if selected control mode is ON-OFF.<br>User can select heating logic in which OP1 will remain ON till PV < SP.<br>(PV increases when output is ON.)<br>User can select cooling logic in which OP1 will remain ON till PV > SP.<br>(PV decreases when output is ON.)                                                                                                    |        |  |  |  |
| Output<br>Type      | 09254) > r 64<br>> r<br>55r         | Separate terminals for RELAY & SSR : - Refer Electrical Installation.<br>Select Relay if LOAD is connected via Contactor. Whenever user selects Relay, Cycle time<br>will automatically set to 16 sec. User can modify cycle time via Control List.<br>Select SSR if LOAD is connected via SSR (DC voltage pulses). Whenever user selects SSR ,<br>Cycle time will automatically set to 1sec. User can modify cycle time via Control List. |        |  |  |  |
| Set Point<br>Access | 58 > <u>Enbl</u><br>d5bl            | If Enabled, User can View & edit the Set point in USER list.                                                                                                    |        |  |  |  |
| User<br>Lock        |                                     | User has a choice to set its own USER LOCK CODE between 1 to 999, this is to prevent unauthorized access of Control & Configuration List.                                                                                                    |        |  |  |  |

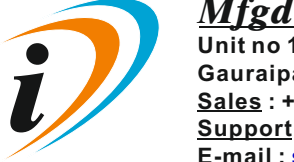

Mfgd by: Innovative Instruments & Controls LLPUnit no 101- 105, Patel Industrial Estate, Building No.5, Near Range office,<br/>Gauraipada, Vasai East, Palghar, Maharashtra 401208.<br/>Sales : +91-8591939916 / 17 / +91-8655832205<br/>Support : +91-7208897610<br/>E-mail : sales@itherm.co.inWebsite : www.itherm.co.in

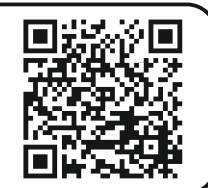

2